## COME PRENOTARE UN POSTO IN SALA STUDIO DA TVB- BIBLIOTECHE TREVIGIANE

## collegati al portale TVB - biblioteche trevigiane http://tvb.bibliotechetrevigiane.it/SebinaOpac/.do

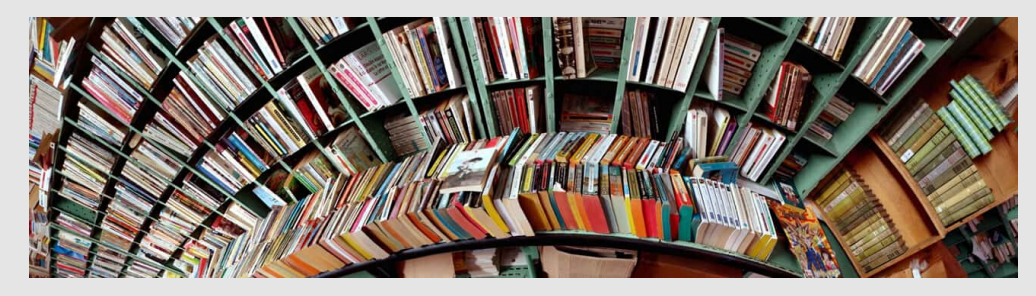

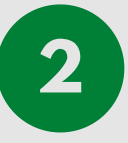

1

premi su "accedi" e inserisci le tue credenziali: - numero di tessera (senza gli zero iniziali) - password (al primo accesso, la data di nascita gg/mm/aaaa ; ti verrà chiesto di modificarla)

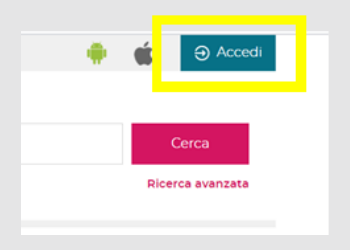

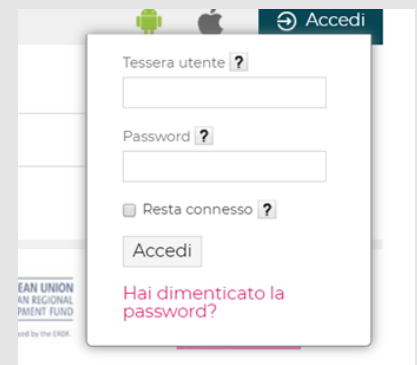

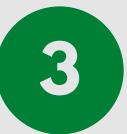

clicca sulla freccia che compare accanto al tuo nome e seleziona PRENOTAZIONI

|                     | C Uterte                                          |
|---------------------|---------------------------------------------------|
|                     | A Messaggi                                        |
| ua biblioteca       | <ul> <li>Biblioteche</li> <li>Prestiti</li> </ul> |
|                     | Prenotazioni                                      |
|                     | E Liste                                           |
|                     | Q Ricerche                                        |
| URAL Determine over | Commenti                                          |
| SONS THE SECOND     | Suggerimenti                                      |
|                     |                                                   |
|                     |                                                   |
| S LECCENE MOLE      | EXMENTE EACA220                                   |

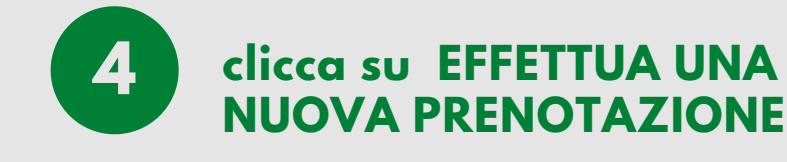

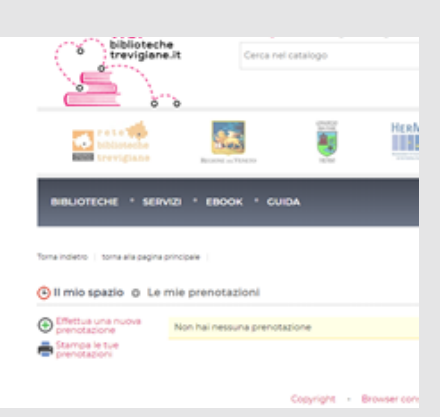

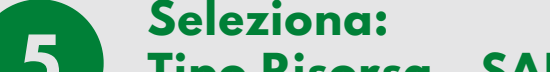

## Tipo Risorsa - SALE Proprietario - CASTELFRANCO VENETO -BIBLIOTECA COMUNALE Risorsa - MATTINE O POMERIGGI in base alle tue preferenze

|                                  | +                                                             |                                          |                                                   |                                   |             |                   |   |
|----------------------------------|---------------------------------------------------------------|------------------------------------------|---------------------------------------------------|-----------------------------------|-------------|-------------------|---|
| wherevigiane.it/SebinaOpac/dashb | roand/pre/app                                                 |                                          |                                                   |                                   |             |                   |   |
| biblioteche<br>trevigiane        |                                                               |                                          | HerMan Internet                                   | ы                                 | BAL DI MANA | <u>İ</u>          |   |
| BIBLIOTECHE · SER                | MZI · EBOOK · CUIDA                                           |                                          |                                                   |                                   |             | SAMBINI E DAGAZZI | 2 |
|                                  |                                                               |                                          |                                                   |                                   |             |                   |   |
| 🕒 II mio spazio 👌 Le             | mie prenotazioni<br>Tiporisorsa                               | OAttrezzetu                              | re Sale                                           |                                   |             |                   |   |
| 🕒 II mio spazio 🙃 Le             | mie prenotazioni<br>Tipo risoria<br>Proprietario*             | O Attrezentu<br>CASTELFRA                | re 🔹 Sale<br>NCO VENETO - BI                      | BLIOTECA COMUN                    | GALE 👻      |                   |   |
| 🕒 II mio spazio o Le             | mie prenotazioni<br>Tipo risorsa<br>Proprietario*<br>Risorsa* | O Attrezzetu<br>CASTELFRA<br>Prenotazion | re Sale<br>NCO VENETO - Br<br>e posto in sala stu | BLIOTECA COMUP<br>Jolio - mattine | ице тр<br>  |                   |   |

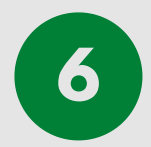

## Seleziona il giorno della prenotazione e in N.posti clicca 1, poi conferma

| Owta       | dalle | atte  | Posti | Disponibili | N.Posti |
|------------|-------|-------|-------|-------------|---------|
| 24/06/2020 | 09/15 | 12:00 | 20    | 20          | -       |
| 25/06/2020 | 09:15 | 12:00 | 20    | 20          | 1       |
| 26/06/2020 | 0975  | 12:00 | 20    | 20          | 5       |
| 27/06/2020 | 08:30 | 13:00 | 20    | 20          | *       |

Puoi effettuare al massimo tre prenotazioni per fascia oraria (es. tre mattine e tre pomeriggi) e stampare le prenotazioni effettuate. Se cambi idea, cancella la tua prenotazione.